## How to use the Florida Voter Registration Report

Navigate to <u>https://sales.gooutdoorsflorida.com</u> and enter the Agent ID, Username, and Password. Your Agent ID and Username will be provided to you, and you will create your password upon your first login attempt.

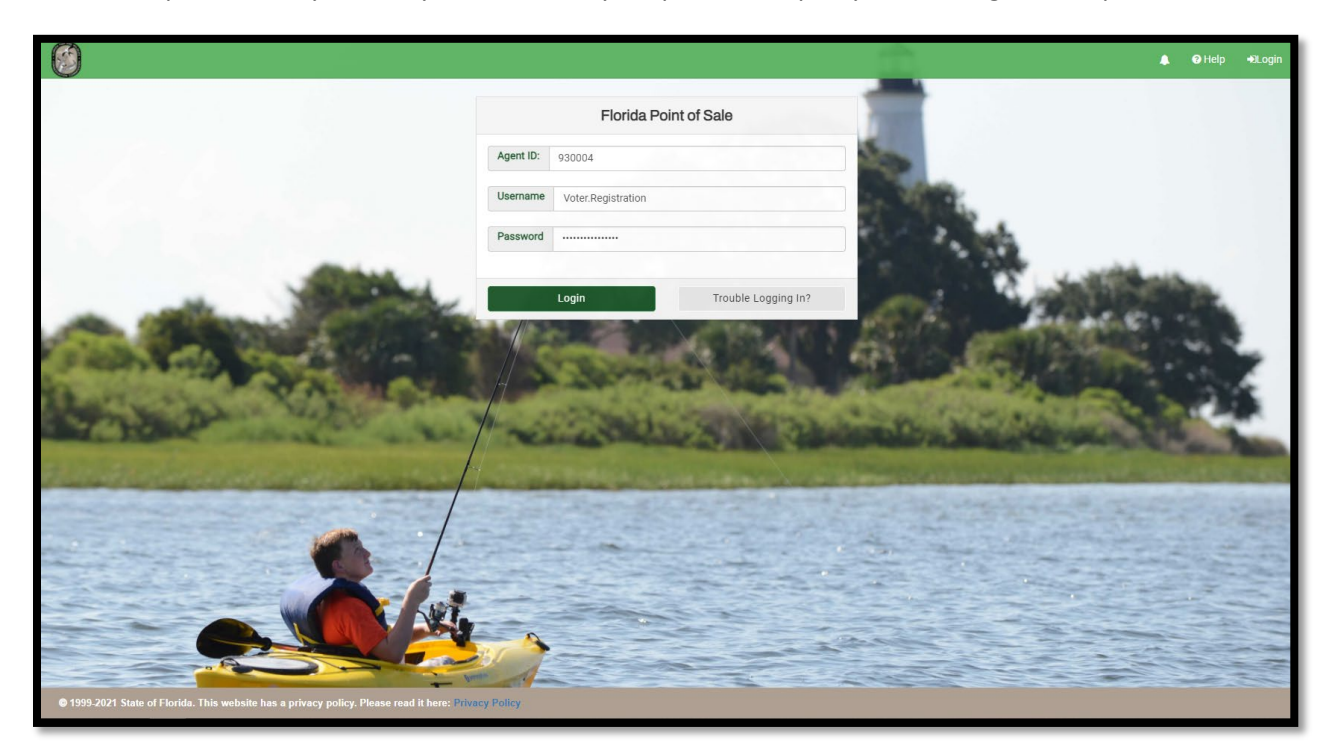

Once logged in you will be taken to the home page and should see a tile that says 'View Reports,' click on the view reports tile.

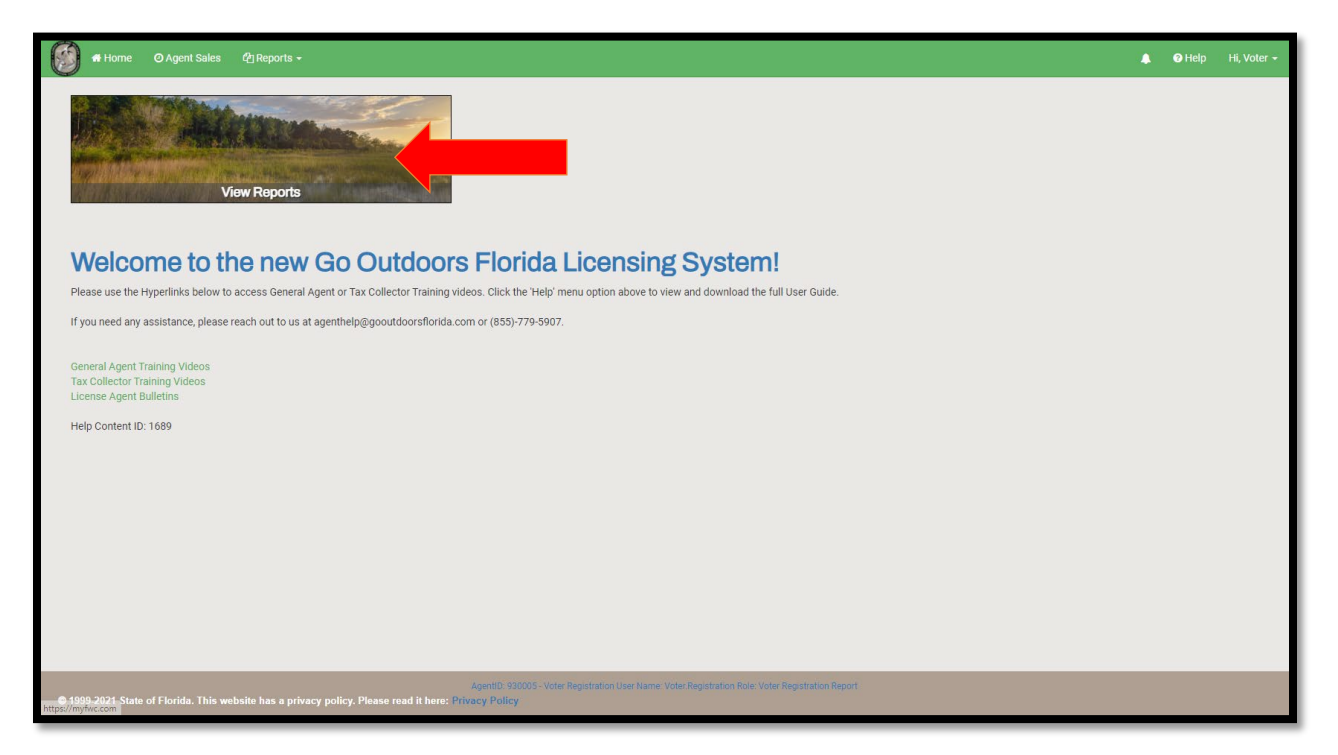

Once on the Reports screen select the 'Voter Registration Report.'

| Home O Agent Sales 2 Reports -                                                                       | ٠ | 🕜 Help | Hi, Voter 👻 |
|----------------------------------------------------------------------------------------------------|---|--------|-------------|
| Hone O Agent Sales Properts -                                                                        | • | • Help | Hi, Voter - |
| AgentD 920005 - Voter Registration User Name - Voter Registration Role: Voter Registration Report    |   |        |             |
| • 1999-2021 State of Florida. This website has a privacy policy. Please read it here: Privacy Policy |   |        |             |

Enter the Start Date, End Date, and County that you would like to pull Voter Registration information for and select 'View Report.' For example, enter 11/01/2021 for Start Date, 11/30/2021 for End Date, and Leon for County, this will give me the information for anyone who signed up to receive Voter Registration information in Leon County for November 2021.

| 💮 🖷 Home 🛛 Agent Sales 🖓 Reports 🗸 |     |                                                                           |                                                          | ٠             | Help | Hi, Voter 👻 |
|------------------------------------|-----|---------------------------------------------------------------------------|----------------------------------------------------------|---------------|------|-------------|
| Voter Registration Report          |     |                                                                           |                                                          |               |      |             |
| Start Date *                       | End | d Date 🗰                                                                  | County 🗱                                                 |               |      |             |
| 11/01/2021 12:00:00 AM             | 1   | 1/30/2021 12:00:00 AM                                                     | Select All                                               | Q View Report |      |             |
|                                    |     |                                                                           | Lafayette                                                |               |      |             |
|                                    |     |                                                                           |                                                          |               |      |             |
|                                    |     |                                                                           |                                                          |               |      |             |
|                                    |     |                                                                           |                                                          |               |      |             |
|                                    |     |                                                                           |                                                          |               |      |             |
|                                    |     | AgentiD. 930005 - Voter Registration User<br>read it here: Privacy Policy | Name: Voter Registration Role: Voter Registration Report |               |      |             |

The report will populate the requested information and can be exported by selecting 'Export drop down menu' button. The report can be exported into Word, Excel, PDF, or CSV.

| 🖶 Home 🛛 Agent Sa                 | les 🖓 Report             | ts <del>-</del> |                        |          |       |            |                                          |               | <b>▲</b> 0 | Help Hi, Voter • |
|-----------------------------------|--------------------------|-----------------|------------------------|----------|-------|------------|------------------------------------------|---------------|------------|------------------|
| Voter Registratio                 | on Report                |                 |                        |          |       |            |                                          |               |            |                  |
| Start Date 🛊                      | End Date 🗰               |                 |                        | County * |       |            |                                          |               |            |                  |
| 11/01/2021 12:00:00 AM            |                          | =               | 11/30/2021 12:00:00 AM |          | =     | Select All |                                          | Q View Report |            |                  |
|                                   |                          |                 |                        |          |       |            | NULL<br>Out of State<br>Alachua<br>Baker |               |            |                  |
| License Year Name                 | Vote<br>Address1         | er Registra     | ation Repor            | t        | Zip   | County     |                                          |               |            |                  |
| 2021 HUNG THANK                   | 1 1010 High<br>Meadow Dr |                 | Tallahassee            | FL       | 32311 | Leon       |                                          |               |            |                  |
| 2021 ANDREA<br>TALISHA<br>DARLING | 1712 Corey<br>Wood Cir   |                 | Tallahassee            | FL       | 32304 | Leon       |                                          |               |            |                  |
|                                   |                          |                 |                        |          |       |            |                                          |               |            |                  |